## **Installation Instructions**

## Note:

Internet access is necessary for installation with this installer.

- 1. Be sure you log into Windows® as a user with administrator privileges.
- Download "WinSSInst2xxxWW.exe" onto your hard drive. ("xxx" indicates the model name. There are some installers that come without a model name.)
- 3. Quit any applications that are running on your computer.
- 4. Execute the downloaded "WinSSInst2xxxWW.exe" file to start the installation.
- 5. Follow the instructions from the Installation Wizard to complete the installation.